## 文化素质教育课程的开课操作流程

一、需登录新教务系统,提交开课申请,逾期操作则默认不开课。
 新教务系统网址: http://jwts.hitwh.edu.cn/
 推荐浏览器:火狐 Firefox 浏览器或 360 浏览器(极速模式)

二、进入网页后选择"其他用户"。用户名为教师新工号,初始密码为"1"或 "123456"。系统区分大小写,忘记密码请咨询各院系教务员老师查询。

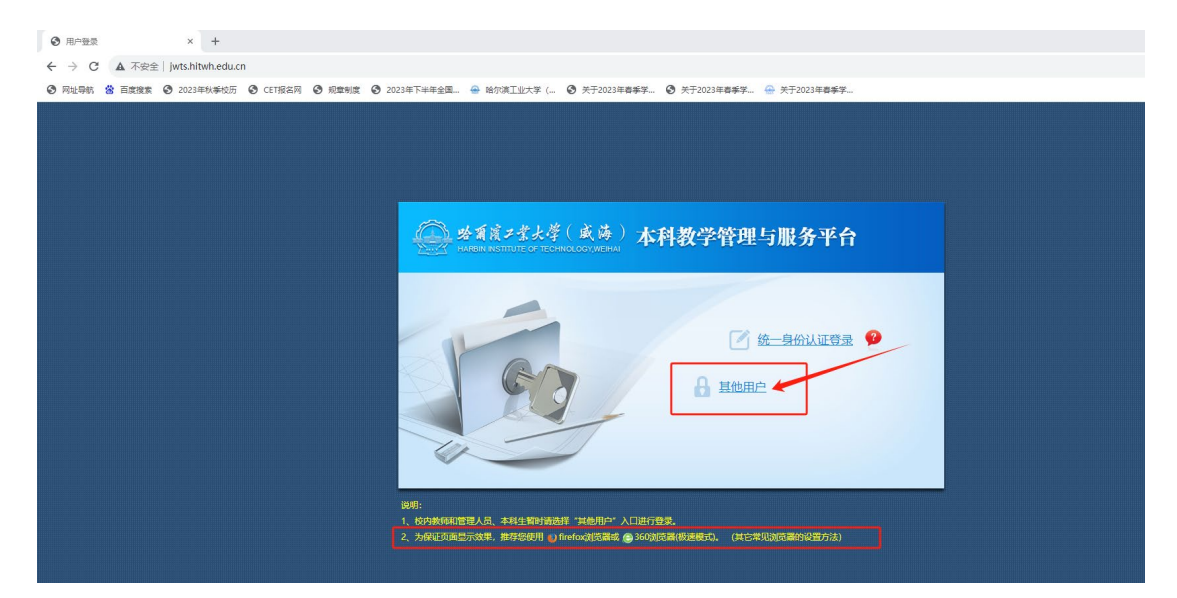

修改登录角色: 部分双角色教师确认开课, 请用"教师"角色。

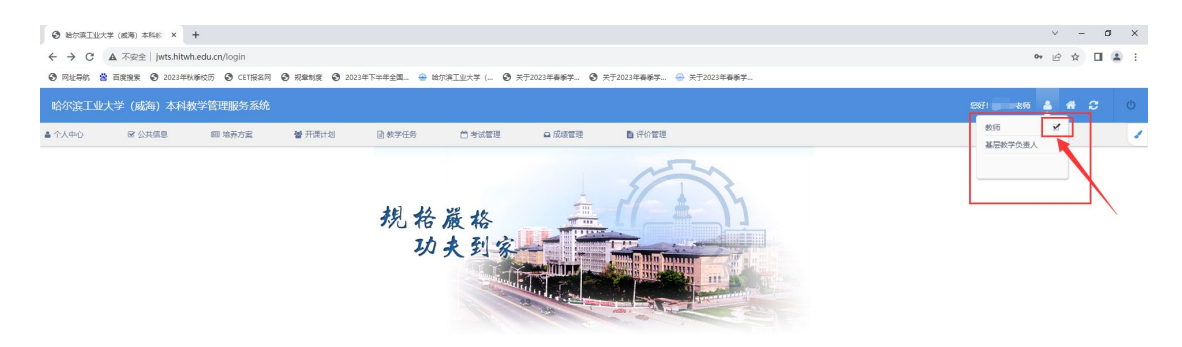

三、在"开课计划"内选择"开课确认",点选对应的"文化素质教育"模块。

| <ul> <li>         · · · · · · · · · · · · · · ·</li></ul> | 大学 (威夷) 本科部 ×        | +                         |             |               |              |                     |                   |              |              |              |               |         | - 1 | σ×    |
|-----------------------------------------------------------|----------------------|---------------------------|-------------|---------------|--------------|---------------------|-------------------|--------------|--------------|--------------|---------------|---------|-----|-------|
| E > C A                                                   | 、 不完全 iwts hitwh e   | du cn/login               |             |               |              |                     |                   |              |              |              |               | en 🕁    |     | • :   |
| <ul> <li>         日北寺航 谷 百月     </li> </ul>               | (現象 🐣 2023年秋夢校)      | 1万 🕲 CET服名网 🔮             | 双章制度 👄 哈尔滨王 | 业大学 ( 3 关于202 | 3年秋季学 📀 关于开展 | 2024年春 📊 2024春夏     | 季学期创 ③ 用户登录 ④     | 关于2024年春季学 6 | • 关于2023年夏季学 | ↔ 关于2022级本科生 | ↔ 关于20224     | 吸本科生    |     | <br>» |
|                                                           |                      | a deferminen das met daba | _           |               |              |                     |                   |              |              |              |               |         | ~   |       |
| 哈尔滨土亚大学                                                   | F(威海)本科教号            | 子官理服劳杀统                   |             |               |              |                     |                   |              |              |              | 235           | 310 🍝 1 |     | Ö     |
| ▲ 个人中心                                                    | ☞ 公共信息               | ᡂ 培养方素                    | 🔮 开课计划      | 副 数学任务        | 台考试管理        | □ 成绩管理              | ▶ 评价管理            |              |              |              |               |         |     | 1     |
| 个人信息                                                      | 使用须知                 | 培养方室查询                    | 专业课开课计划     | 軟学考验          | 试想印刷申请       | 课程累加模板设置            | 课程数学实时沟通          |              |              |              |               |         |     |       |
| 师政密码                                                      | 系统反馈                 | 执行教学计划查询                  | 创新实验课计划     | 学生选课名单审核      | 监考教师考试查问     | 期中成绩录入              | 专家评价教师            |              |              |              |               |         |     |       |
| 修改统一身份认证者<br>码                                            | 校历查询                 | 課程維护                      | 创新研修课计划     | 教学进度表         | 任课教师考试查询     | 期末成绩录入              | 专家评价结果            |              |              |              |               |         |     |       |
| 教师信息维护                                                    | 空教室查询                |                           | 开想输入        | 场地借用申请        | 考试时间修改申请     | 补考成级录入              | 学生最终评价反馈          |              |              |              |               |         |     |       |
|                                                           | 教师建表而词               |                           |             | 副行补速申请        | _            | 成绩录入起期申请            | 2020春以前今家评<br>教查词 |              |              |              |               |         |     |       |
|                                                           |                      |                           |             | 出交<br>提交      | 2            | ctill de la company | 2020春以前学生评        |              |              |              |               |         |     |       |
|                                                           | 和工作の方法になどの           |                           |             | 创新研修副作课中      | ň            | 第十仟夏高成结查询           | 47.12.04          |              |              |              |               |         |     |       |
|                                                           | 调制代课查询               |                           |             | 课程维护          |              |                     |                   |              |              |              |               |         |     |       |
|                                                           | 班级学生名单查询             |                           |             |               |              |                     |                   |              |              |              |               |         |     |       |
|                                                           | 現主任导员直着学生            |                           |             |               |              |                     |                   |              |              |              |               |         |     |       |
|                                                           | ##40833<br>班级课表查询(教师 |                           |             |               |              |                     |                   |              |              |              |               |         |     |       |
|                                                           | 通用)                  |                           |             |               |              |                     |                   |              |              |              |               |         |     |       |
|                                                           |                      |                           |             |               |              |                     |                   |              |              |              |               |         |     |       |
| 哈尔滨工业大学                                                   | 🖆 (威海) 本科教学          | 学管理服务系统                   |             |               |              |                     |                   |              |              |              | 997) <b>(</b> |         | e a | Ċ     |
| ▲ 个人中心                                                    | ☞ 公共信息               | 翻 培养方案                    | 營 开课计划      | 🗈 数学任务        | 台 考试管理       | □ 成绩管理              | 日 评价管理            |              |              |              |               |         |     | 1     |
| 当前位置: 开课计划 >>                                             | 开课课以                 |                           |             |               |              |                     |                   |              |              |              |               |         |     |       |
|                                                           |                      |                           |             |               |              |                     |                   |              |              |              |               |         |     |       |
|                                                           |                      |                           |             | EUTROPHA      |              | Olificada           | ×#                |              |              |              |               |         |     |       |
|                                                           |                      |                           |             |               |              |                     |                   |              | _            |              |               |         |     |       |

四、确认是否开课

开课:右上角选择要申请开课的学期学年(本次开课可选 2025 春季/2025 夏季),点击查询后针对具体课程,点选"开课",填写容量、联系方式、学生选课 要求、排课要求,点击"确定"即可完成开课申请。

▼ ● 給尔演工业大学 (劇場) 本科社: × + ð × ← → C ▲ 不安全 jwts.hitwh.edu.cn/login 🖙 🕁 🛓 😫 🗄 ③ 用址导航 😤 百度搜索 🛖 2023年秋季位历 ③ CET报名网 ③ 规型制度 🛖 始尔漠王业大学 (... ④ 关于2023年秋季学... ⑤ 关于开展2024年春... 🖥 2024年春要学期创.. ⑦ 用户整录 ③ 关于2024年春季学... ③ 关于20 会 关于2022级本科生。 2段本科生。 台 考试管理 回 培养方案 督 开课计划 □ 成绩管理 計算 注意学年学期 ##20246k章 ▼ 课程代码: 课程名称: 学 分:1 开课校区:成为 容 量: 联系方式: 王 (至) 之 学生选课要求: 指课要求

不开课:点击"不开课",弹出对话框,选择"确定"即确认取消开课。

五、关于开课信息,需要注意以下几点:

(1)容量: 书院课程容量30人,SPOC课程容量60人,其他课程容量240人 (文化素质课程选课160人+跨专业发展课程选课80人);

(2)学生选课要求:根据课程需要合理填写。上课教师需填写课程交流QQ 群号,方便学生选课成功后加入课程QQ群。

(3) 排课要求:上课教师需填写"开设班级数"、"上课周学时"、"上课周次"、"是否需要安排期末笔试考试"及其他排课说明(如填写"开设2个班,周学时4学时,9-16周上课,需要安排期末笔试考试")。注意,若未填写排课说明,则教务处将根据教室使用情况安排,安排后不可随意调整。

(4)开设轮次:每位教师同一门课程可申请开设轮次不超过2个;同一门 课程连续2个学期学生评教结果为C,最多只能申请开设1个班级。

从 2020 年开始,已立项的通识课与已批准开课的 SPOC 通识课,要求每门 课每自然年(含小学期)至少开课1轮次,否则取消立项资格。同一位教师承担 超过3门通识课的,要求每年至少开出3门。

(5)开课时间及周次:除两门及以上课程时间冲突外,课程应在"通识课 预留时间段"(周二第三大节和周四第三大节)内开课。上课教师需根据课程的 总学时,参照下表填写上课周学时及周次。

| 总学时数 | 周学时数 | 周次   |  |  |  |
|------|------|------|--|--|--|
|      | 4    | 1-8  |  |  |  |
| 32   | 4    | 9-16 |  |  |  |
|      | 2    | 1-16 |  |  |  |
| 24   | 4    | 1-6  |  |  |  |
| 24   | 4    | 9-14 |  |  |  |
| 16   | 2    | 1-8  |  |  |  |
| 10   | 2    | 9-16 |  |  |  |

(6) 课程考核: 上课教师可自行安排课程的考核方式。若课程考核方式为 笔试, 原则上笔试将安排在结课时间下一周的周二或周四 13:45-15:45 进行。